# **Multi- Comparison Report**

GHG Inventory Report Actuals Vs Estimates Activity Indicator Report Measurement Device Register Organisation and Asset Total Usage/Cost Interactive Inventory Report Portfolio Reports IP Admin Reports All Reports... Admin Usage - NGER

https://dse.edensuite.com.au/CarbonInsight/rest/controller/reports/solarReport

| Duplicates                             |      |
|----------------------------------------|------|
| Find Data Gaps                         |      |
| Devices with Estimates Only            | R    |
| Asset Zero Data Report                 |      |
| Analysis                               |      |
| Apportioning                           |      |
| P variance Report                      |      |
| Direct Data Entry via Email (DD<br>Log | EVE) |
| Interactive Inventory Report           |      |
|                                        |      |
|                                        |      |

NGER Activity Data Report

NGER Hierarchy Report

Actuals Vs Estimates (with Org To run the Multi-Comparison Report, select 'All Reports' from the Reports menu age by Pedigree

Asset Hierarchy Monthly Usage

Combined View

Monthly Asset Direct Data Report

Supplier Device Asset by Month Report

Usage - Totals

**GHG** Inventory Report

Multi-comparison

Profile Chart

Activity Indicator Report

Monthly Quantity Cost CO2e

Solar Report

Then, select the Multi-Comparison Report from the "Usage - Totals" group

#### Asset Attributes Register

Measurement Device Register

Measurement Device Attributes Register

**Organisation Register** 

Organisation Attributes Register

**Relationship Register** 

Relationship Attributes Register

**Relationship Person Register** 

Asset / Relationship Attributes

### For Upload

Attributes Extract

Person Type Extract

Dashboard

Configure Dashboard

Report Content

Find Report Content

Add FRD Report Content

Water and Energy Performance Report

Monthly Water and Energy Performance Report

Public Environment Report

Waste Report

**IP Admin Reports** 

**Portfolio Reports** 

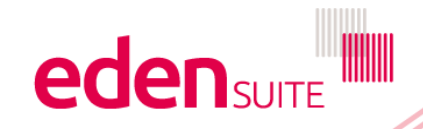

## **Multi-Comparison Report**

This report lets you choose either an asset or an organisation to run the report on

### **Multi-Comparison Report**

B Extract data for one asset or organisation across a month range, for up to three series (activity | asset attribute | organisation person type).

On the second second

It is recommended that an Asset Attribute or Organisation Person Type series should be Series 3. The values for Series 3 shown on the chart are adjusted to fit against Series 2. Actual values for Series 3 will be shown in the Series3 worksheet.

#### Extra Notes:

A maximum of two Activity series can be selected. Asset Attribute series can only be selected if the Entity Type = Asset. Organisation Person Type series can only be selected if the Entity Type = Organisation.

#### • Select criteria (including a month range of up to 24 months) to create your report.

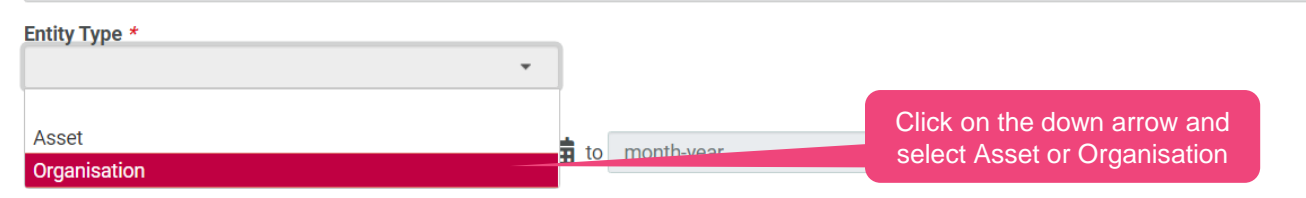

| <ol> <li>Select criteria (including a m</li> </ol> | onth range of up to 24 months) to cr | reate your report.                   |   | Once you've<br>asset/organis |
|----------------------------------------------------|--------------------------------------|--------------------------------------|---|------------------------------|
| Entity Type *                                      | Organ                                | isation *                            |   | typing the asse              |
| Organisation                                       | ▼ A He                               | osp                                  | ¥ | and then sele                |
| Month Range *                                      | A Ho<br>within                       | spital<br>NCN Organisation Hierarchy |   | options pr                   |
| month-year                                         | 🗰 to mo                              | nth-year                             |   |                              |

Once you've selected sset/organisation, start ing the asset/org name nd then select from the options provided

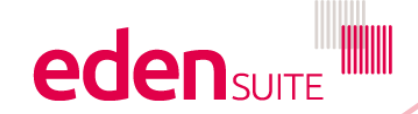

Series 1 Type \*

## **Multi-Comparison Report**

#### **Multi-Comparison Report** Extract data for one asset or organisation across a month range, for up to three series (activity | asset attribute | organisation person type). Notes on Series 3: Choose up to a 24 month It is recommended that an Asset Attribute or Organisa month range The values for Series 3 shown on the chart are adjuste Actual values for Series 3 will be shown in the Series3 worksr Extra Notes: A maximum of two Activity series can be selected Asset Attribute series can only be selected if the Type = Asset. Organisation Person Type series can only be d if the Entity Type = Organisation. Select criteria (including a month) ge of up to 24 months) to create your report. Organisation \* Entity Type \* Organisation A Hospital × Month Range \* 曲 to month-year Jul-19 ✓ 2020 Jun Series 1 Type \* $\sim$ Jan Feb ar Date Done Mar Series 2 Type Apr May Jun Series 3 Type Jul Aug Sep Select the month and year Oct from the drop down and then Export 🕹 Clear X Nov click "Done" Dec

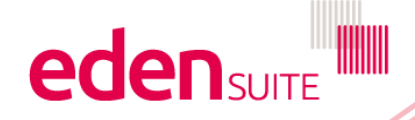

### **Multi-Comparison Report – Activity selection**

The report allows you to select up to three series to plot/extract

Up to wo of these series can be activities and the others can be asset attributes or organisation person types

|                      | be asset     | attributes or organisat        | tion person types |                                  |
|----------------------|--------------|--------------------------------|-------------------|----------------------------------|
| / Type *             | A Hospital   |                                | ×                 |                                  |
|                      | , riospital  |                                |                   |                                  |
| h Range *            | 🗯 ta 🛛 km 00 |                                | <b>*</b>          |                                  |
| 19                   | to Jun-20    |                                |                   |                                  |
| s 1 Type *           |              |                                |                   | Choose what you want the first   |
|                      | •            |                                |                   | series to be                     |
| ity                  |              |                                |                   |                                  |
| hisation Person Type |              |                                |                   |                                  |
| 3 Туре               |              |                                |                   |                                  |
|                      | *            |                                |                   | Start typing the name and select |
| Juris                |              | JuirZu                         |                   | from the options provided        |
| Series 1 Type *      | A            | ctivity *                      |                   |                                  |
| Activity             | •            | ele                            | ×                 |                                  |
| Series 2 Type        | (            | Cogen Electricity (Embedded)   |                   |                                  |
|                      |              | ctivity in Embedded Generation |                   | Choose which input you want      |
| Series 3 Type        | 4            | ctivity in Stationary Energy   |                   | report on                        |
|                      |              | lectricity T&D                 |                   |                                  |
|                      | (            | Green Power Electricity        | •                 |                                  |
|                      |              | ativity in Otationany Energy   |                   |                                  |
|                      |              |                                |                   |                                  |
| Series 1 Type *      |              | Activity *                     |                   | Calculator Input *               |
| Activity             | •            | Electricity                    |                   | × ·                              |
| Series 2 Type        |              |                                |                   | Cost-Electricity                 |
|                      | •            | ·                              |                   | Cost-Green Power                 |
| Series 3 Type        |              |                                |                   | Qty-Electricity                  |
|                      | •            | ,                              |                   | Qty-Green Power                  |
|                      |              |                                |                   | Oty Dook Flootrigity             |
|                      |              |                                |                   |                                  |
|                      |              |                                |                   |                                  |
|                      |              |                                |                   |                                  |

# Attribute/person type selection

| Entity Type *<br>Organisation<br>Month Range *<br>Jul-19 | -<br>ta | Organisati<br>A Hospi<br>(if organisation Person Type"<br>(if organisation selected)<br>Or "Asset Attribute" (if Asset<br>Selected) |                    |
|----------------------------------------------------------|---------|----------------------------------------------------------------------------------------------------|--------------------|
| Series 1 Type *                                          |         | Activity *                                                                                                    | Calculator Input * |
| Activity                                                 | •       | Elect ×                                                                                                    | Qty-Electricity 👻  |
| Series 2 Type                                            |         | Activity *                                                                                                    | Calculator Input * |
| Activity                                                 | •       | Potable Water                                                                                                    | Quantity -         |
| Series 3 Type<br>Organisation Person Type                | -       | Organisation Person Type *                                                                                                    |                    |
|                                                          |         | 1000km (Corporate)<br>1000km (Non-emergency)<br>Aged Care OBD                                                                       | Export 🛓 Clear 🗙   |
|                                                          |         | ED Departures                                                                                                    |                    |
| Select from the available attributes/person types        |         | Once all fields are entered                                                                                                    |                    |
|                                                          |         | click "Export"                                                                                                    |                    |

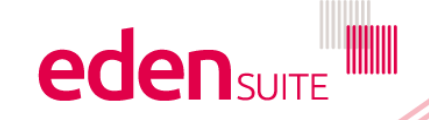

## **Multi-Comparison Report**

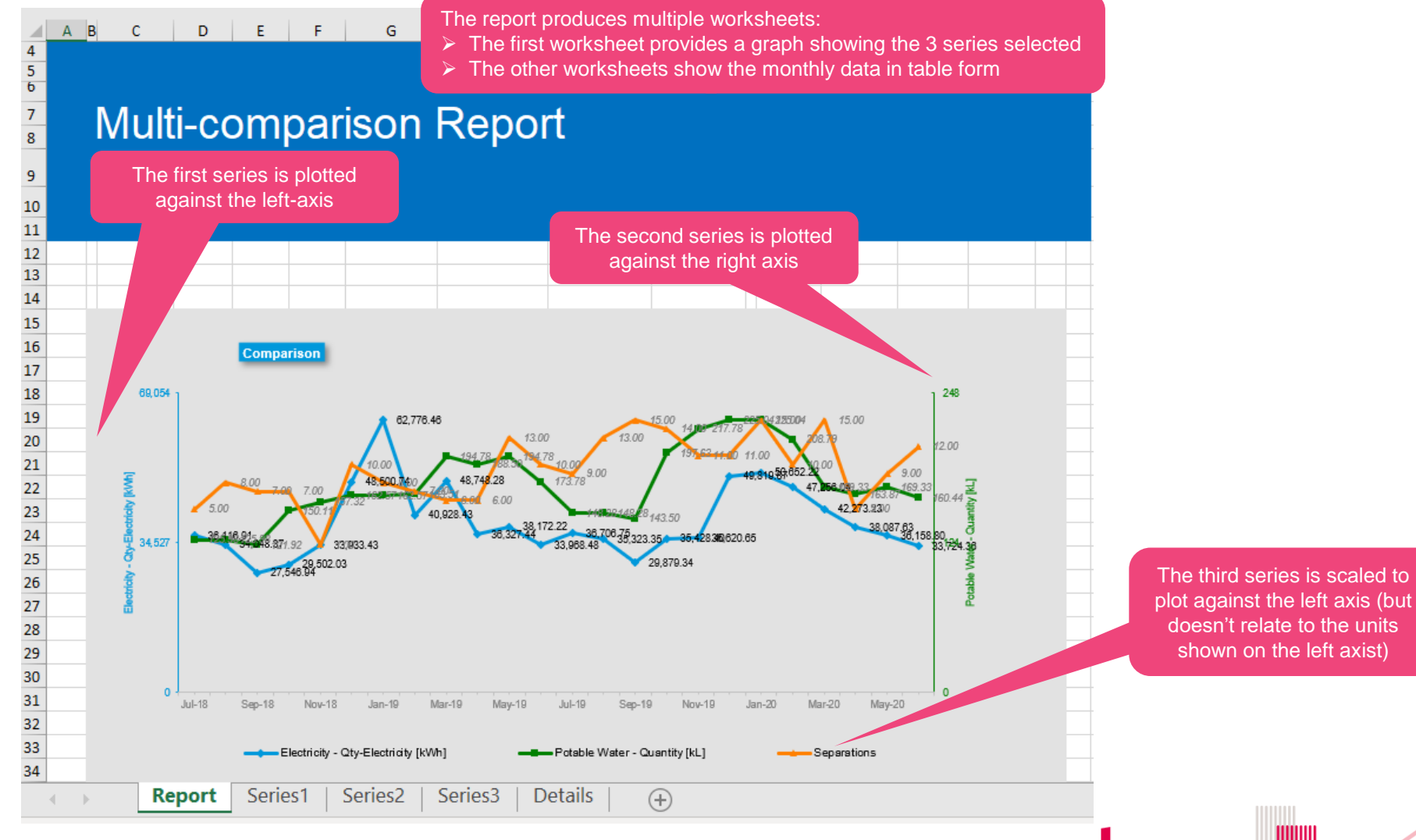